# **DELETING HISTORY IN COMMON BROWSERS**

### 1) Microsoft Edge

- ✓ Select Settings and more > Settings > Privacy and services.
- ✓ Under Clear browsing data, select Choose what to clear.
- ✓ Choose a time range from the **Time range** drop-down menu.
- ✓ Choose the types of data you want to clear. For example, you may want to remove browsing history and cookies but keep passwords and autofill form data.
- ✓ Select Clear now.

You can automatically clear your browsing data when you close the browser. Select Choose what to clear every time you close the browser and choose which types of data should be cleared.

Source and further information: https://support.microsoft.com/en-us/microsoft-edge/view-and-deletebrowser-history-in-microsoft-edge-00cf7943-a9e1-975a-a33d-ac10ce454ca4

# 2) Google Chrome

#### Delete all your browsing history

- ✓ At the top right of your browser, click on "more" or "settings" (depending on the version of your browser)
- ✓ Click **History** > **History**.
- ✓ On the left, click **clear browsing data**. A box will appear.
- ✓ In the box that appears, select from the drop-down menu how much history you want to delete. To clear everything, select the beginning of time.
- Check the boxes for the info you want Chrome to clear. In any case, select "browsing history."
  Click Clear browsing data.

#### Delete specific pages from your browsing history

You can also delete certain parts of your history. To search for something specific, use the search bar at the top.

- ✓ Check the box next to each item that you want to remove from your History.
- ✓ At the top right, click **Delete**.
- ✓ Confirm by clicking **Remove**.

#### Source and further information:

https://support.google.com/chrome/answer/95589?co=GENIE.Platform%3DDesktop&hl=en

## 3) Safari

- Click on **History** in the top bar of your browser
- ✓ Click the pop-up menu
- ✓ Choose how far back you want your browsing history cleared.

Source and further information: Clear your browsing history in Safari on Mac - Apple Support

## 4) Mozilla Firefox

- ✓ Click the menu button
- ✓ Choose **History**, and then **Clear Recent History**
- ✓ Click the drop-down menu next to **Time range to clear** to choose how much of your history Firefox will clear.
- ✓ Next, click the arrow next to **Details** to select exactly what information will get cleared.
- ✓ Finally, click the **Clear Now** button.

Source and further information: Delete browsing, search and download history on Firefox | Firefox Help (mozilla.org)